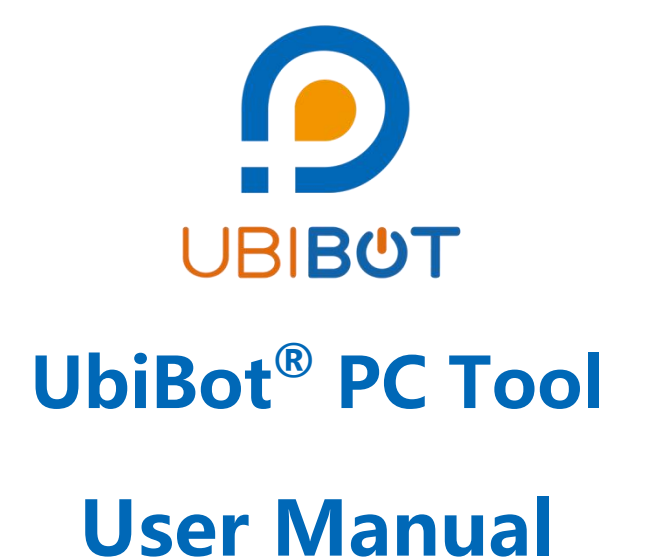

Dalian Cloud Force Technologies Co., Ltd.

www.ubibot.com

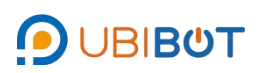

## Content

| I. Login1                |
|--------------------------|
| II. Operation1           |
| i. Info1                 |
| ii. Network Setup2       |
| iii. Clock Setup5        |
| iv. Offline Usage Setup6 |
| v. Offline Charts7       |
| vi. Tools                |
| vii. Serial Port Utility |

## I. Login

Login to the PC tool using your UbiBot account to use the full functionality. You can also use a guest login to access some of the features.

| D UbiBot - v1.3.5-cn |                             | -        |   |
|----------------------|-----------------------------|----------|---|
|                      | 0                           | 中文(简体) 🗸 | € |
| <b>67</b>            | Welcome to UbiBot           |          |   |
|                      | 用户名<br>1652000003<br>密码<br> |          |   |
|                      | 登款 游客登录<br>① 通过意示和用户已接受服务条款 |          |   |
|                      | ◎ 还没有排号?立即注册                |          |   |

## II. Operation

i. Info

Connect the device to the computer using the USB cable and this page will show information about the device. If the device is not bound or is bound to another account, it will be displayed as "Device not bound to this account".

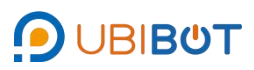

| OBIBOI        | 我的设备 我的探头 我的账号 管理控制台       | ── 155***063 注抗           |
|---------------|----------------------------|---------------------------|
| ● 信息          |                            |                           |
| ● 网络配置        |                            |                           |
| 时间设置          | 产品商行<br>ubibot-gs1-al4g1rs | ▲ 神                       |
| 🖵 离线使用激活      | 当前USB項口<br>COM3            | MAG地址<br>第2 TH # 2011年10日 |
| <b>h</b> 离线图表 | 云服多端<br>apl.ubibot.cn      | 間口<br>80                  |
| ▶ 工具          | 备/IJIP<br>101.201.30.5     | 問件<br>gs1_v1.3.3          |
| >_ 串口调试       |                            |                           |
| <b>日</b> 拔出   |                            |                           |
|               |                            |                           |

ii. Network Setup

This page allows you to configure WiFi Setup, APN Setup and IP Setup. (The exact support method is based on the actual device)

## 1) WiFi Setup

First choose a network, then select or enter the network SSID, enter the network password, select the network type, then click **[Start Setup]**.

| 🗩 UbiBot - v1.3.5-io |                                                                                                    |                               | - 0                             | × |
|----------------------|----------------------------------------------------------------------------------------------------|-------------------------------|---------------------------------|---|
|                      | Device Probe Account Console                                                                              | liy***@cloudforce.cn Sign Out | English 🗸                       | € |
| Info                 | ubibot-gs1-aeth1rs                                                                                        | ala a li interna              |                                 |   |
| Metwork Setup        | WiFi Setup IP Setup                                                                                       |                               | Last time petwork info          |   |
| 💼 Clock Setup        | 1 Select Network                                                                                          | 2 Setup Device                | ast time network into.     Sone |   |
| Offline Usage Setup  | Choose a network Select the network scanned by the device Manual Manual                                   | ly Enter (eg. hidden network) |                                 |   |
| Offline Charts       | Click have to field VMF list CF  RSSI: -54 Select a VMFI from the list                                    |                               | •                               |   |
| 🔑 Tools              | Network Password                                                                                          |                               |                                 |   |
| SerialPortUtility    | Network Type  Auto WPA / WPA2 WEP If your network is hidden, you should provide an explicit network type. |                               |                                 |   |
| C Unplug             |                                                                                                    | Start Setup                   |                                 |   |
|                      |                                                                                                    |                               |                                 |   |
| <                    |                                                                                                    |                               |                                 |   |

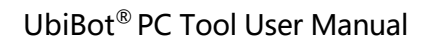

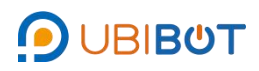

| UbiBot - v1.3.5-io  |                                     |                                                                                                    | - 0       | × |
|---------------------|-------------------------------------|----------------------------------------------------------------------------------------------------|-----------|---|
| ΟΒΙΒΌΤ              | Device Probe Account Console        | liy***@cloudforce.cn Sign Out                                                                                    | English 🗸 | € |
| 1 Info              | ublbot-gs1-aeth1rs 🔅 gs1_v1.3.2 📰 🔤 | and the second second second second second second second second second second second second second second second |           |   |
| Network Setup       | WiFi Setup IP Setup                 |                                                                                                    |           |   |
| 💼 Clock Setup       | Select Network                      | Setup Device                                                                                                    | 3         |   |
| Offline Usage Setup |                                     | It's now done.                                                                                                   |           |   |
| d, Offline Charts   |                                     | OK. Return to setup page                                                                                         |           |   |
| Tools               |                                     |                                                                                                    |           |   |
| SerialPortUtility   |                                     |                                                                                                    |           |   |
| 🕒 Unplug            |                                     |                                                                                                    |           |   |
|                     |                                     |                                                                                                    |           |   |
|                     |                                     |                                                                                                    |           |   |

2) APN Setup

Insert the SIM card into the device. Select APN Setup, then enter APN, user name and password, and click **[Start Setup]**. Among them, APN is a mandatory field, please confirm the relevant information with the SIM card provider.

|                                            |                                                                                                    | - 0                                                                                                    | ×                                                                                                    |
|--------------------------------------------|----------------------------------------------------------------------------------------------------|----------------------------------------------------------------------------------------------------|----------------------------------------------------------------------------------------------------|
| Device Probe Account Console               | liy***@cloudforce.cn Sign Out                                                                                                    | > English ← 5                                                                                                    | €                                                                                                    |
| gs1_v1.3.3 🖼 🖬 🚛                           | an III na na                                                                                                    |                                                                                                    |                                                                                                    |
| WiFi Setup APN Setup                       |                                                                                                    |                                                                                                    |                                                                                                    |
|                                            |                                                                                                    | Last time network info.                                                                                                    |                                                                                                    |
| 1 Please enter APN information             | 2 Setup Device                                                                                                    | 3 Done                                                                                                    |                                                                                                    |
| APN *<br>super                             |                                                                                                    |                                                                                                    |                                                                                                    |
| Please enter APN information Username      |                                                                                                    |                                                                                                    |                                                                                                    |
| If no usemame, leave it blank.<br>Password |                                                                                                    |                                                                                                    |                                                                                                    |
| if no password, leave it blank.            | Start Setup                                                                                                    |                                                                                                    |                                                                                                    |
|                                            |                                                                                                    |                                                                                                    |                                                                                                    |
|                                            |                                                                                                    |                                                                                                    |                                                                                                    |
|                                            |                                                                                                    |                                                                                                    |                                                                                                    |
|                                            |                                                                                                    |                                                                                                    |                                                                                                    |
|                                            | Device       Probe       Account       Console         Image: Image: Ima | Device       Probe       Account       Console       Inj***@cloudforce.cn Sign.Out         Image: Second Second | □       □       □       □       □       □       □       □       □       □       □       □       □       □       □       □       □       □       □       □       □       □       □       □       □       □       □       □       □       □       □       □       □       □       □       □       □       □       □       □       □       □       □       □       □       □       □       □       □       □       □       □       □       □       □       □       □       □       □       □       □       □       □       □       □       □       □       □       □       □       □       □       □       □       □       □       □       □       □       □       □       □       □       □       □       □       □       □       □       □       □       □       □       □       □       □       □       □       □       □       □       □       □       □       □       □       □       □       □       □       □       □       □       □       □       □       □       □       □ |

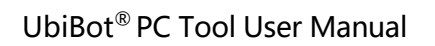

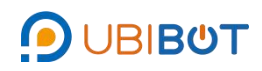

| UbiBot - v1.3.5-io  |                                             | -                             |     |
|---------------------|---------------------------------------------|-------------------------------|-----|
| ΟΒΙΒΟΤ              | Device Probe Account Console                | liy***@cloudforce.cn Sign Out | €   |
| 1 Info              | 💭 ubibot-gs1-pi4g1rs 🛛 🤀 gs1_v1.3.3 🖉 📽 🛍 💷 | u ∭0000                       |     |
| Network Setup       | WiFi Setup APN Setup                        |                               |     |
| 💼 Clock Setup       | Please enter APN information                | Setup Device     3 Done       | fo. |
| Offline Usage Setup | 113                                         | 's now done.                  |     |
| d. Offline Charts   | OK. Ret                                     | turn to setup page            |     |
| F Tools             |                                             |                               |     |
| SerialPortUtility   |                                             |                               |     |
| C) Unplug           |                                             |                               |     |
|                     |                                             |                               |     |
|                     |                                             |                               |     |

3) IP Setup

Connect the network cable to the device. Select the IP type and click **[Start Setup]**. If you choose manual, you will need to enter the relevant information.

| 🕑 UbiBot - v1.3.5-io |                                                                 |                               | - 6                     | X I |
|----------------------|-----------------------------------------------------------------|-------------------------------|-------------------------|-----|
| ΟΒΙΒΌΤ               | Device Probe Account Console                                    | liy***@cloudforce.cn Sign Out | Senglish -              | €   |
| Info                 | ublbot-gs1-aeth1rs                                              | uo danas — III sensi da       |                         |     |
| Network Setup        | WiFi Setup IP Setup                                             |                               |                         |     |
|                      |                                                                 |                               | Last time network info. |     |
| 📸 Clock Setup        | 1 Please enter IP information                                   | 2 Setup Device                | 3 Done                  |     |
| Offline Usage Setup  | IP Type<br>Manual                                               |                               | •                       |     |
| d. Offline Charts    | Please select the IP type IP Address Please enter an IP address |                               |                         |     |
| 🖌 Tools              | Subnet Mask                                                     |                               |                         |     |
| SerialPortUtility    | Gateway<br>Please enter a Gateway                               |                               |                         |     |
| 🕒 Unplug             | DNS Server<br>Please enter a DNS Server                         |                               |                         |     |
|                      | Alternate DNS Server                                            |                               |                         |     |
|                      | Please enter an Alternate UNS Server                            |                               |                         |     |
| < F                  | an again of a second                                            | Start Setup                   |                         |     |

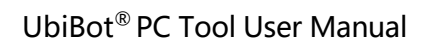

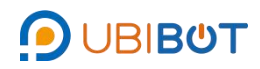

| 9 UbiBot - v1.3.5-io |                                   |                               |                        |
|----------------------|-----------------------------------|-------------------------------|------------------------|
|                      | Device Probe Account Console      | liy***@cloudforce.cn Sign_Out | English 🗸 🗧            |
| 1nfo                 | ublbot-gs1-aeth1rs 🛱 gs1_v1.3.2 🖃 | ana ana 🔟 ana ang a           |                        |
| Network Setup        | WIFI Setup IP Setup               |                               | Last time network info |
| 🛗 Clock Setup        | Please enter IP information       | Setup Device                  | 3 Done                 |
| Offline Usage Setup  |                                   | It's now done.                |                        |
| Offline Charts       |                                   | OK. Return to setup page      |                        |
| 🖌 Tools              |                                   |                               |                        |
| SerialPortUtility    |                                   |                               |                        |
| 🕞 Unplug             |                                   |                               |                        |
|                      |                                   |                               |                        |
| <                    |                                   |                               |                        |

iii. Clock Setup

Click [Reset system clock], then the device clock will be reset.

| 🕑 UbiBot - v1.3.5-io |                                                                                                | - D ×                      |
|----------------------|------------------------------------------------------------------------------------------------|----------------------------|
| ΟΒΙΒΌΤ               | Device Probe Account Console                                                                   | g <u>n Out</u> 🥑 English 👻 |
| 1 Info               | ubibot-gs1-aeth1rs 🕲 gs1_v1.3.2 🔤 😒 🗖 🗖 🛄 📼 🖿                                                  |                            |
| Metwork Setup        | 1 Start to setup 2 Time resetting                                                              | 3 Done                     |
| 📸 Clock Setup        | If your device is powed off for a long time, please reset the system clock. Reset system clock |                            |
| Offline Usage Setup  |                                                                                                |                            |
| o. Offline Charts    |                                                                                                |                            |
| 🖌 Tools              |                                                                                                |                            |
| SerialPortUtility    |                                                                                                |                            |
| C) Unplug            |                                                                                                |                            |
|                      |                                                                                                |                            |
|                      |                                                                                                |                            |

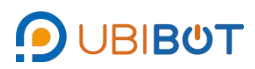

|                     | Device Probe Account Console    | liy***@cloudforce.cn Sign Out | 📀 English 👻 |
|---------------------|---------------------------------|-------------------------------|-------------|
| Info                | ubibot-gs1-aeth1rs 🌐 gs1_v1.3.2 | lunação III stores            |             |
| Network Setup       | Start to setup                  | Time resetting                | 3 Done      |
| 8 Clock Setup       |                                 | It's now done.                |             |
| Offline Usage Setup |                                 |                               |             |
| Offline Charts      |                                 |                               |             |
| Tools               |                                 |                               |             |
| SerialPortUtility   |                                 |                               |             |
| Unplug              |                                 |                               |             |
|                     |                                 |                               |             |
|                     |                                 |                               |             |

iv. Offline Usage Setup

Click [Start Setup], Click [Start Setup] to bind the device to the logged in UbiBot account. After successful activation, the info page will show "Device is bound to this account".

| 🗩 UbiBot - v1.3.5-io |                                                                                                    |                                                                                                    | - 🗆 X               |
|----------------------|----------------------------------------------------------------------------------------------------|----------------------------------------------------------------------------------------------------|---------------------|
| ΟΒΙΒΟΤ               | Device Probe Account Console                                                                                                 | Ily***@cloudforce.cn Sign Out                                                                            | English 🗸 🔁         |
| 1nfo                 | ublibot-gs1-aeth1rs gs1_v1.3.2                                                                                               | a a nata 🔛 estanci                                                                                       |                     |
| Network Setup        | 1 Confirm                                                                                                    | 2 Activate (Server Auth)                                                                                 | 3 Done              |
| 💼 Clock Setup        | The product Solution and the product I with product I light Cloudforce.cn.                                                   | ID of ubibot-gs1-aeth1rs is going to be activated and bound to accoun                                    | ıt                  |
| Offline Usage Setup  | * This operation is intended to setup the device for offline<br>activating the device, updating the internal clock and initi | susage in environment where WiFi or Internet is not available. It is act<br>lalize the required modules. | hieved by mannually |
| Offline Charts       |                                                                                                    | Start Setup                                                                                              |                     |
| 🖌 Tools              |                                                                                                    |                                                                                                    |                     |
| SerialPortUtility    |                                                                                                    |                                                                                                    |                     |
| G Unplug             |                                                                                                    |                                                                                                    |                     |
|                      |                                                                                                    |                                                                                                    |                     |
| 4 P                  |                                                                                                    |                                                                                                    |                     |

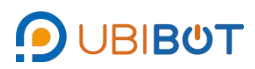

| UDIBOT - V1.3.5-IO  |                                 |                                         | - U       |   |
|---------------------|---------------------------------|-----------------------------------------|-----------|---|
| ΟΒΙΒΌΤ              | Device Probe Account Console    | iiy***@cloudforce.cn Sign Out           | English 👻 | ŧ |
| Info                | ubibot-gs1-aeth1rs 👜 gs1_v1.3.2 | 00.022     (201-)000)                   |           |   |
| Network Setup       | Confirm                         | Activate (Server Auth)                  | 3 Done    |   |
| Clock Setup         |                                 | It's now done. OK. Return to setup page |           |   |
| Offline Usage Setup |                                 |                                         |           |   |
| Offline Charts      |                                 |                                         |           |   |
| Tools               |                                 |                                         |           |   |
| SerialPortUtility   |                                 |                                         |           |   |
| Unplug              |                                 |                                         |           |   |
|                     |                                 |                                         |           |   |
|                     |                                 |                                         |           |   |

v. Offline Charts

If the device is used offline, the data will be stored in the device. Click [Loading Data] to view the device data graphically. Click [Export] to export the data to a CSV file.

| 9 UbiBot - v1.3.5-io                                                                                                    |                                                                             | - 0                                        | × |
|----------------------------------------------------------------------------------------------------|-----------------------------------------------------------------------------|--------------------------------------------|---|
|                                                                                                    | Device Probe Account Console                                                | liy***@cloudforce.cn Sign Out              | € |
| Info                                                                                                    | ubibot-gs1-aeth1rs 🕲 gs1_v1.3.2 💌 📾 🗂 🖬 👘                                   | III sancizio                               |   |
| Network Setup                                                                                                    | lí                                                                          |                                            |   |
| 🛱 Clock Setup                                                                                                    | This operation intends to read data from device and display them in charts. | This will export the data into a CSV file. |   |
| 📮 Offline Usage Setup                                                                                                    | Loading Data                                                                | Export                                     |   |
| Offline Charts                                                                                                    |                                                                             |                                            |   |
| 🗲 Tools                                                                                                    | FIELD1(°C)                                                                  | FIELD2(%)                                  |   |
| SerialPortUtility                                                                                                    | 25.775                                                                      | 22                                         |   |
| C+ Unplug                                                                                                    | 25.725<br>75.7<br>25.875                                                    | 18                                         |   |
| A 100 and a 100 and a 1 | 25.85 2018 2019 2020 2021 2022                                              | 18<br>2018 2019 2020 2021 2022             |   |

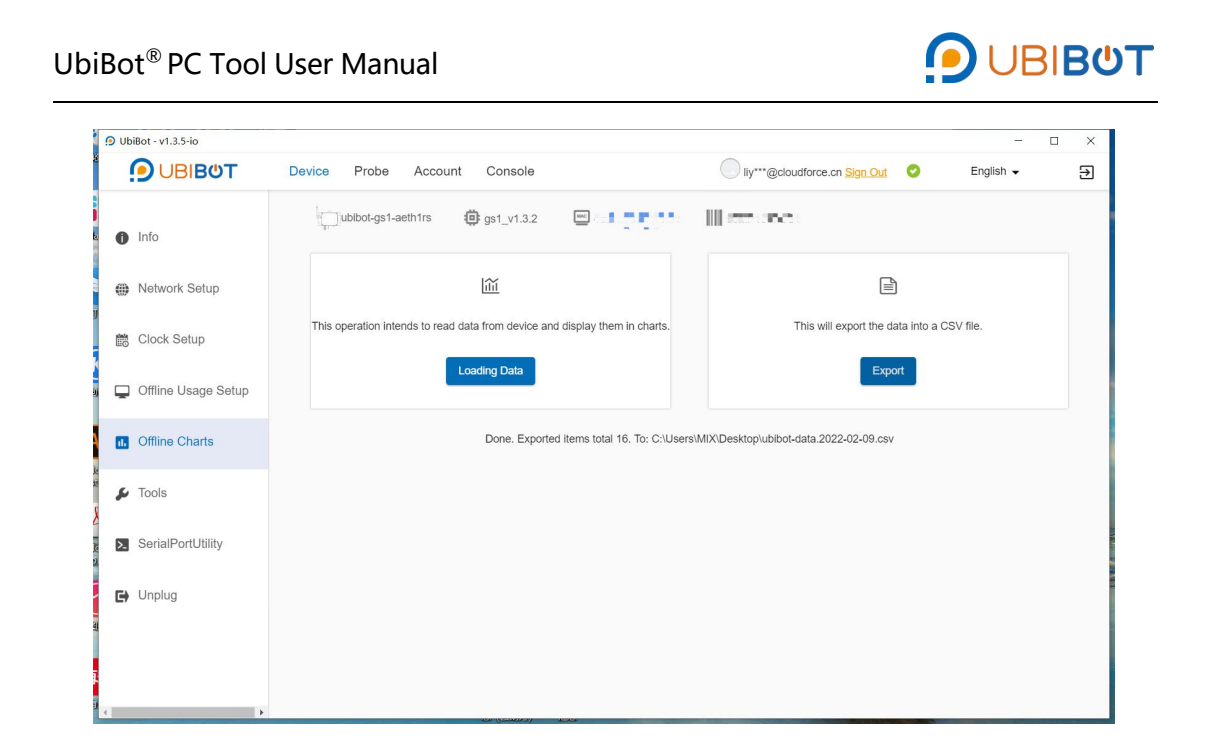

vi. Tools

This includes functions as Clear Device Data, Diagnose, Get WiFi Info,

Get Metadata Info, Get Last Error, Get System Time, USB Device and Get IP Info.

| 🗩 UbiBot - v1.3.5-io |                                                                                                    |                               | - 🗆 ×       |
|----------------------|----------------------------------------------------------------------------------------------------|-------------------------------|-------------|
| ϿͺͿΒΙΒϢͳ             | Device Probe Account Console                                                                           | Viy***@cloudforce.cn Sign Out | English 🗸 🔿 |
| 1nfo                 | jubibot-gs1-aeth1rs 🔅 gs1_v1.3.2                                                                       | III skunster er ei            |             |
| Network Setup        | 02/09/2022 16:16:56                                                                                    |                               |             |
| 💼 Clock Setup        |                                                                                                    |                               |             |
| Offline Usage Setup  | Clear Device Data                                                                                      |                               |             |
| Offline Charts       | Get WiFi Info                                                                                          |                               |             |
| 💋 Tools              | Get Metadata Info                                                                                      |                               |             |
| SerialPortUtility    | Get Last Error                                                                                         |                               |             |
|                      | Get System Time                                                                                        |                               |             |
| C) Unplug            | USB Driver                                                                                             |                               |             |
|                      | Get IP Info                                                                                            |                               |             |
| 4                    | Please note, most of these<br>operations will load device responses<br>in raw format. They can only be |                               |             |

vii. Serial Port Utility

This function sends serial commands to the device to read relevant information.

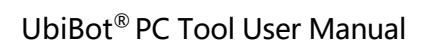

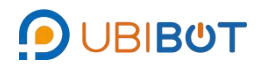

| UbiBot - v1.3.5-io  |                                                                 |                                                     |                                                       |                        | -         |     |
|---------------------|-----------------------------------------------------------------|-----------------------------------------------------|-------------------------------------------------------|------------------------|-----------|-----|
| ΟΒΙΒΌΤ              | Device Probe Account                                            | Console                                             | liy***@                                               | cloudforce.cn Sign Out | English 👻 | €   |
|                     | Response data                                                   |                                                     |                                                       |                        |           |     |
| 1 Info              | {"created_at":"2022-02-09T08:21:54Z",                           | ,"field2":21}                                       |                                                       |                        |           |     |
| Network Setup       |                                                                 |                                                     |                                                       |                        |           |     |
| 📸 Clock Setup       |                                                                 |                                                     |                                                       |                        |           |     |
| Offline Usage Setup |                                                                 |                                                     |                                                       |                        |           |     |
| 1. Offline Charts   | Command                                                         |                                                     |                                                       |                        |           |     |
| 🖌 Tools             | {"command":"ReadData"}                                          |                                                     |                                                       |                        | s         | end |
| SerialPortUtility   | History                                                         |                                                     |                                                       |                        | <u></u>   |     |
| G Unplug            | {"command":"ReadProduct"} ("co<br>{"command":"ReadSensors"} ("c | ommand":"ReadWifi"} {"c<br>xommand":"ReadEthernet"} | ommand":"ReadMetaData"}<br>{"command":"ScanWifiList"} | {"command":"ReadData"} |           |     |
|                     |                                                                 |                                                     |                                                       |                        |           |     |